## 彰化六信台灣 pay 近端感應交易流程

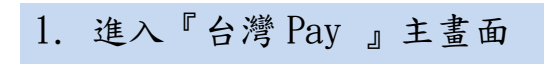

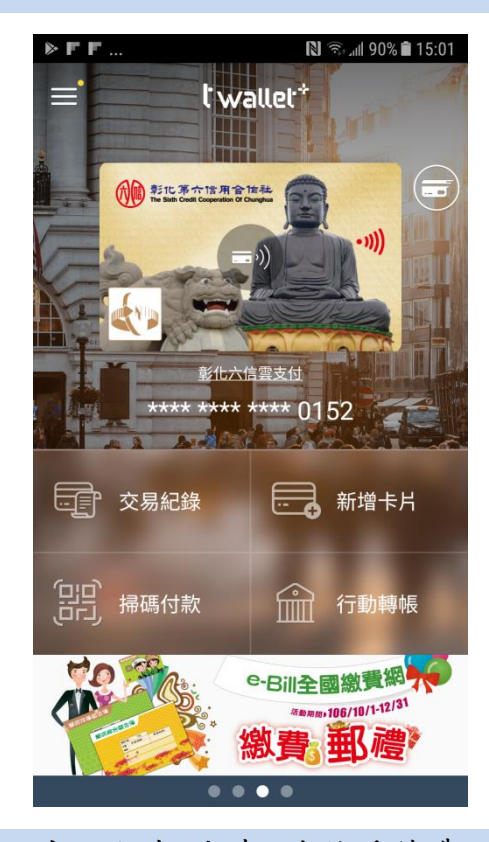

 出現倒數計時,請將手機靠近 感應式付款機台付款

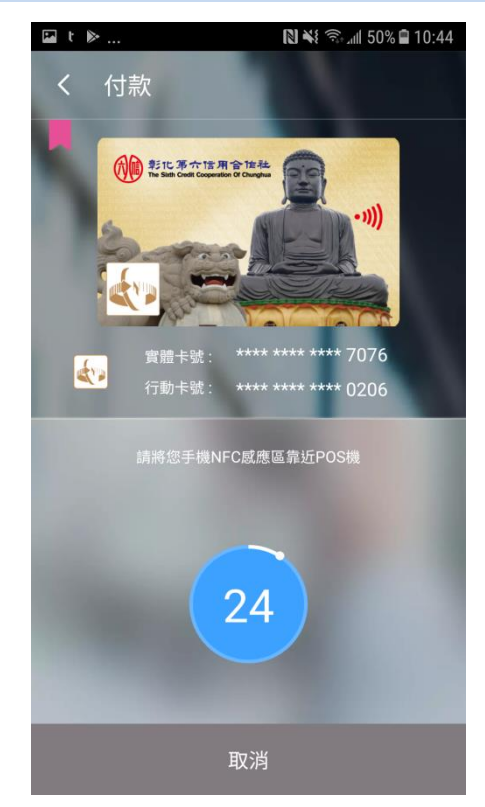

2. 選擇金融卡圖片 ,首次請選『取 代』Android Pay

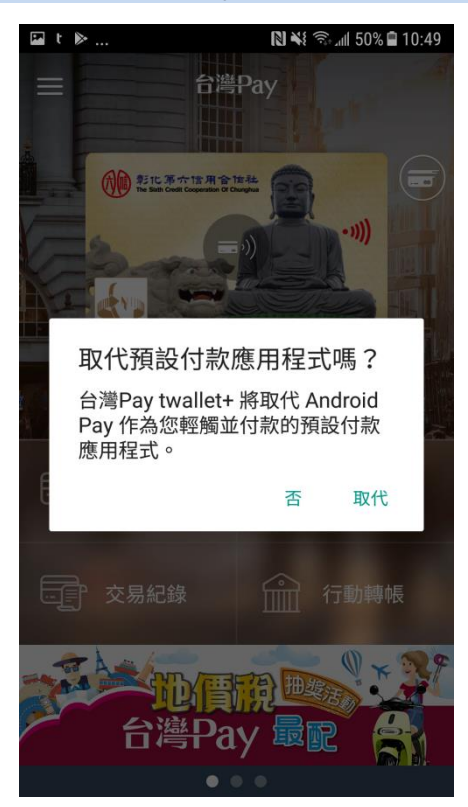

完成付款,點擊『確認』結束
交易流程。

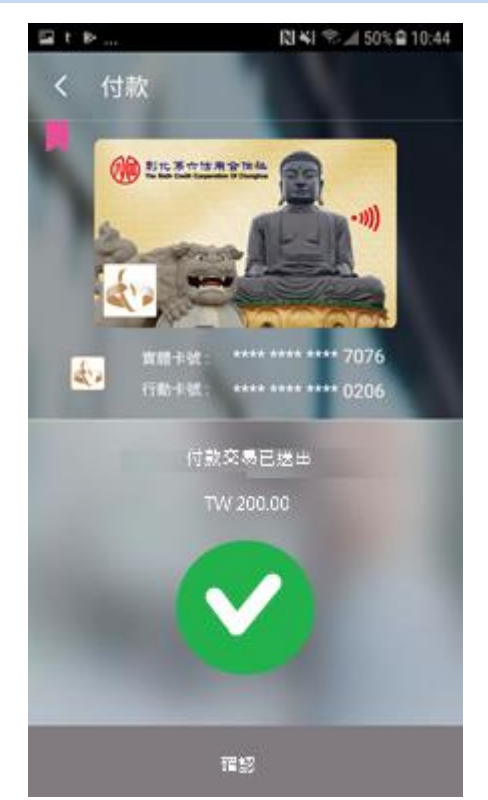